# Telemedicine – User Guide

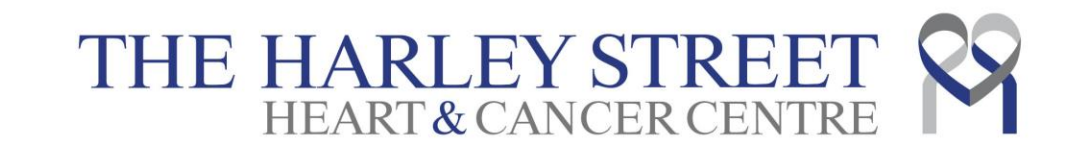

### **Min System Requirements**

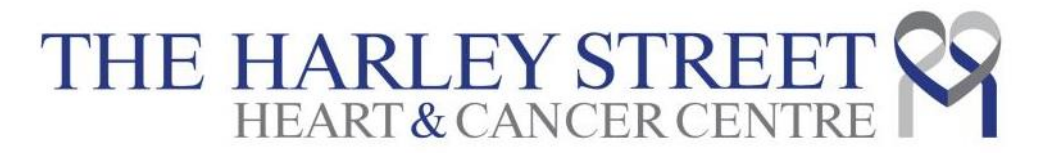

### • Internet Connection

• Minimum 300kbps or 3G mobile connection

### Hardware

• Webcam, microphone and speakers

### Screen Resolution

• 1024x768

### Web browser

• Google Chrome v29 and later or, Firefox v46 and later

### Login Page

## THE HARLEY STREET &

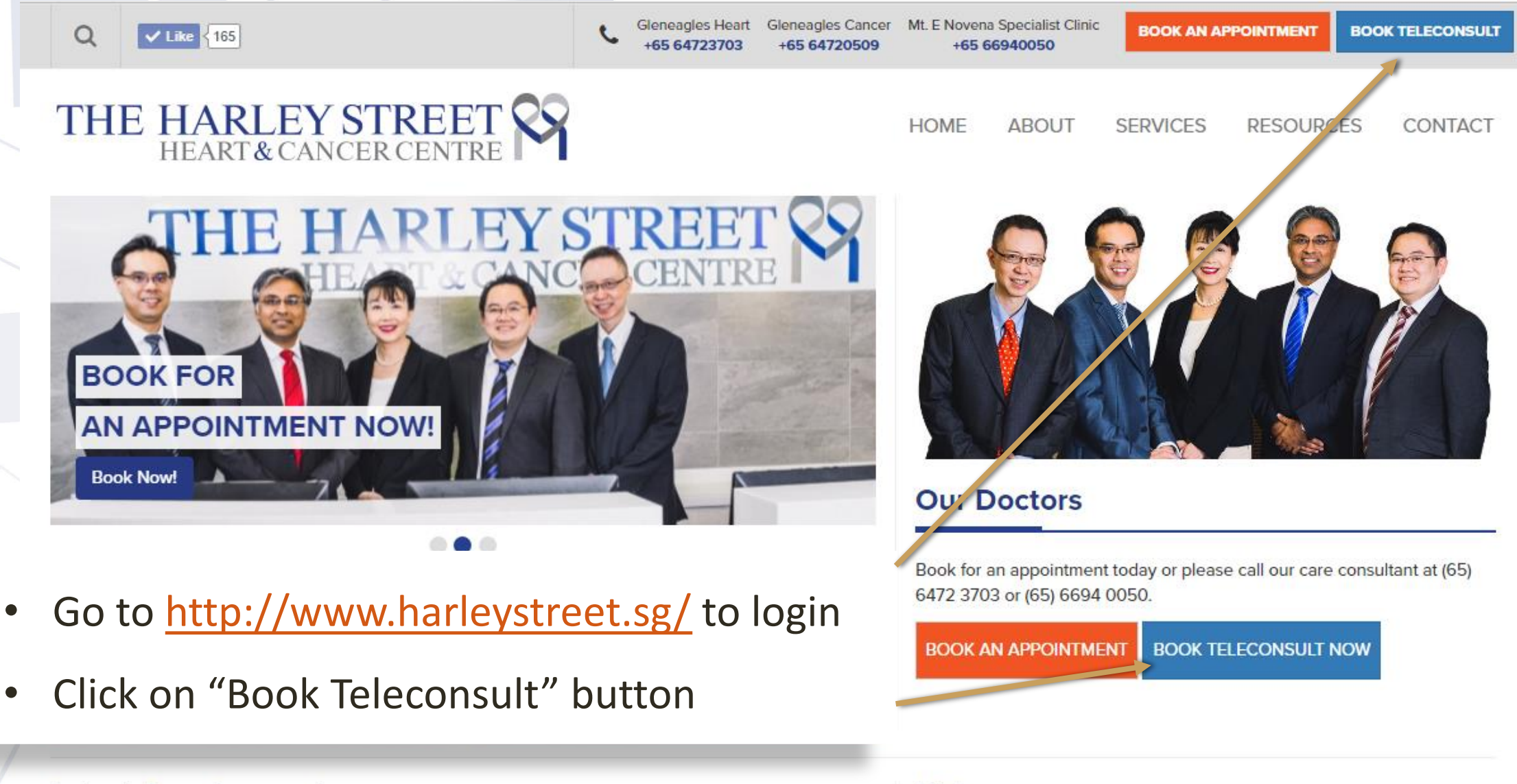

Videos

Latest Developments

### Login Page

## THE HARLEY STREET A HEART & CANCER CENTRE

#### Your Teleconsultant Team

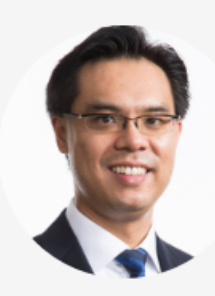

#### DR LIEW, REGINALD

Cardiac electrophysiology- catheter ablation of cardiac arrhythmias and device implantation

BOOK TELECONSULT

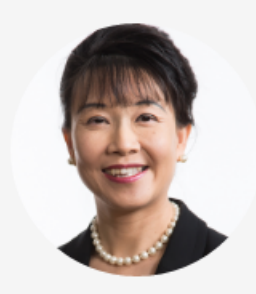

#### DR LO SOO KIEN, SUE

Breast Cancer, Gynaecological cancers, Gastrointestinal Cancers

BOOK TELECONSULT

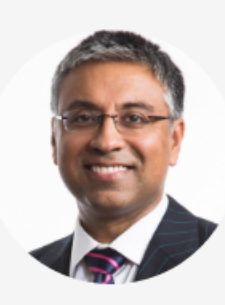

#### DR KHURANA, ROHIT

Coronary intervention – including use of intravascular imaging and rotational atherectomy

BOOK TELECONSULT

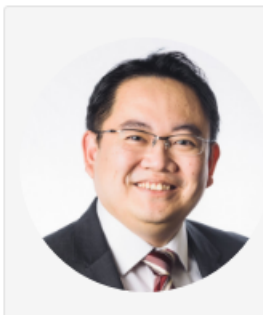

#### DR OOI WEI SEONG

Medical oncologist with a special interest in lung, colorectal, genitourinary (kidney, prostate, bladder, testicular) and head & neck cancers.

BOOK TELECONSULT

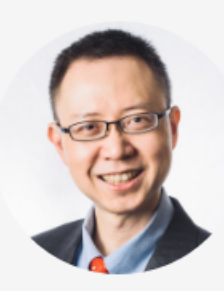

DR PETER TING

Echocardiography, Cardiac Rehabilitation

BOOK TELECONSULT

• Click on "Book Teleconsult" button with the

doctor you like to make an appointment with

| Ľ | .ogin Page                      |    | THE HARLEY STREET<br>HEART & CANCER CENTRE          |
|---|---------------------------------|----|-----------------------------------------------------|
| ~ | Dr Liew, Reginald<br>Cardiology | 1: | Click on "Login or Register" button                 |
|   | Login or Register               | L  | register for a new one in order to use this service |
|   | PRICING                         |    |                                                     |
|   | First 20 minutes                |    | SGD 132.00                                          |
|   | Every 5 minutes after           |    | SGD 33.00                                           |
|   | SUBSPECIALTIES                  |    |                                                     |

Cardiac electrophysiology- catheter ablation of cardiac arrhythmias and device implantation

#### BACKGROUND

Dr. Liew is a senior consultant cardiologist with a special interest in cardiac arrhythmias and device implantation. He is widely recognized both regionally and internationally in

### **New User Registration**

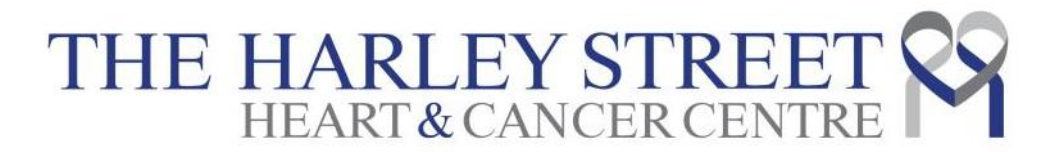

## THE HARLEY STREET A

| - |  |    |   |  | ٠ |
|---|--|----|---|--|---|
| - |  | r. | 0 |  | ٠ |
|   |  |    | _ |  |   |

COUNTRY CODE

MOBILE NO.

EMAIL

#### TIMEZONE

Asia/Singapore - GMT+8 (Now: Wed, 19 Oct 16, 12:38 PM)

PASSWORD

PASSWORD, AGAIN

#### MINIMUM SYSTEM REQUIREMENTS

- Internet Connection (minimum 300kbps, 3G mobile connection)
- Webcam, microphone and speaker that is setup with the computer
- 1024x768 Screen Resolution
- · Google Chrome v29 and later or, Firefox v46 and later

My computer meets the minimum system requirements

I agree to the Terms and Conditions of The Harley Street Heart & Cancer Centre

- Set up an account with your email address if you have not registered with us
- Registration is free of charge

#### Create a new account

### **Online Appointment System**

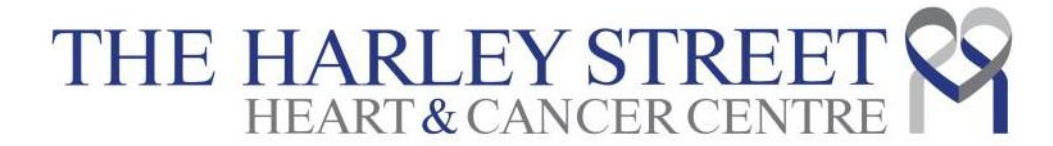

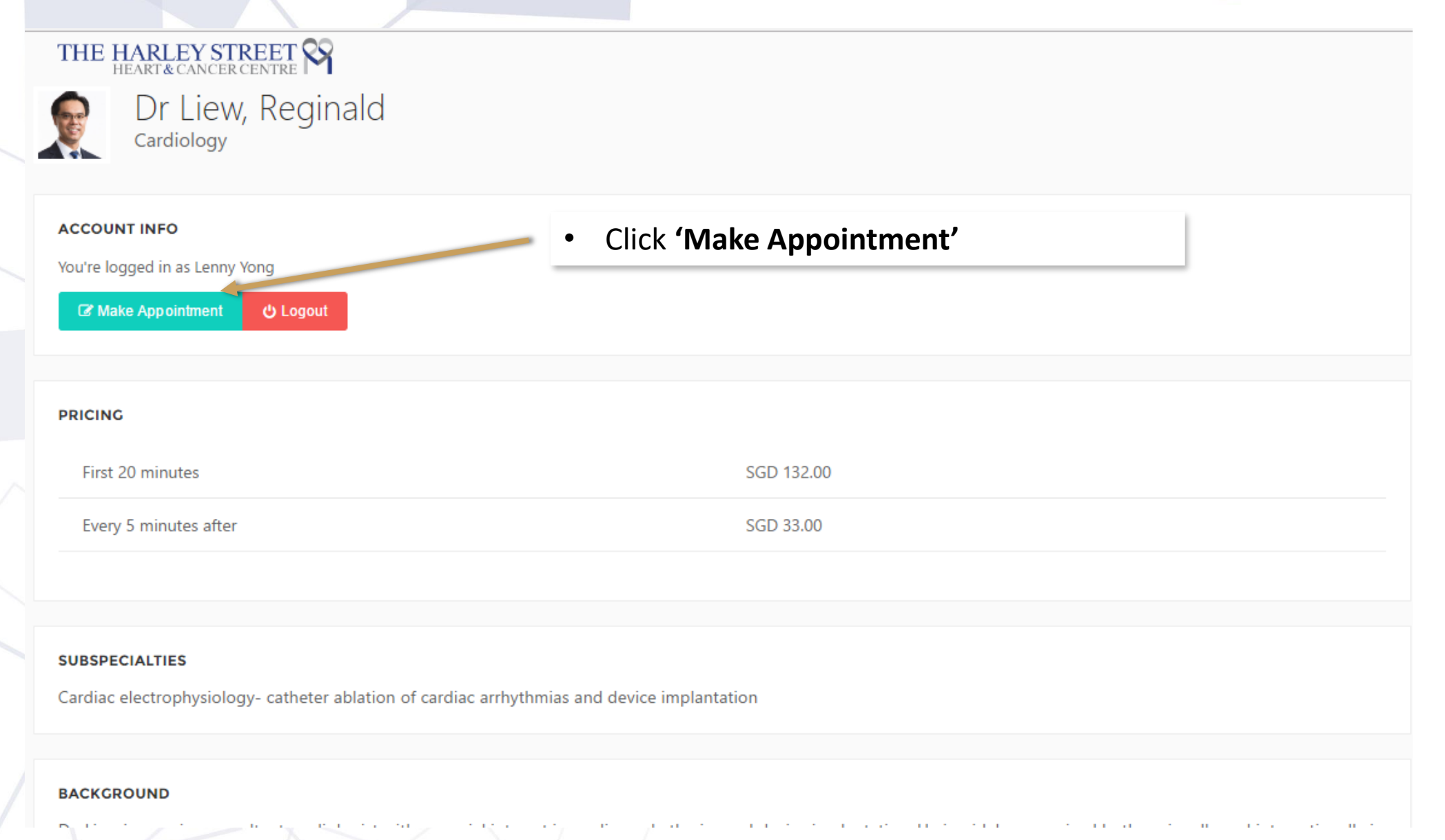

| Appointmen | t Making |
|------------|----------|
|------------|----------|

STEP 2: SELECT TIMESLOTS

i STEP 1: MEDICAL INFO

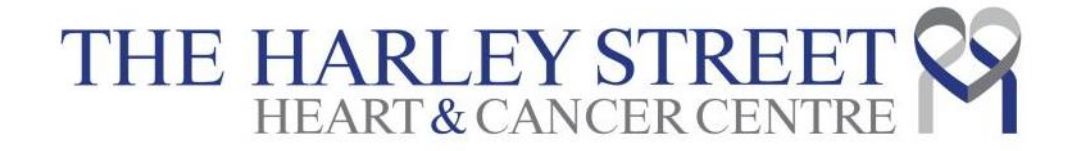

| Dr Liew, Reginald     |            |  |
|-----------------------|------------|--|
| First 20 minutes      | SGD 132.00 |  |
| Every 5 minutes after | SGD 33.00  |  |

STEP 3: PAYMENT

STEP 4: SUMMARY

#### 1. Charges are listed above

**<u>Step 1</u>**: Provide your medical information

DRUG HISTORY

DRUG ALLERGIES

REPORTS AND DOCUMENTS

MEDICAL HISTORY

2. Click **'Attach File'** if you have medical documents to be uploaded

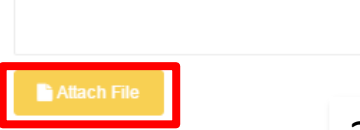

Previous

Next

### **Appointment Making**

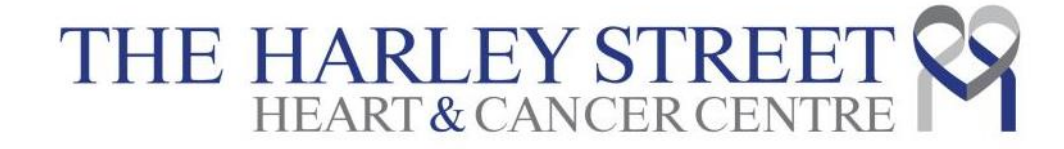

STEP 1: MEDICAL INFO

STEP 2: SELECT TIMESLOTS

E STEP 3: PAYMENT

STEP 4: SUMMARY

Dr Liew, Reginald

Select 3 timeslots for your online appointment

| [  | DATE  |       |     |        |      |    |    | TIME                                  |
|----|-------|-------|-----|--------|------|----|----|---------------------------------------|
| 1  | 16 AL | ıg 20 | 16  |        |      |    |    | TIME<br>11:30 - 12:00<br>TIME<br>TIME |
| Pr |       |       | Aug | just 2 | 2016 |    | >  |                                       |
|    | SU    | мо    | τu  | WE     | тн   | FR | SA | TIME                                  |
|    | 31    | 1     | 2   | 3      | 4    | 5  | 6  |                                       |
| Pr | 7     | 8     | 9   | 10     | 11   | 12 | 13 |                                       |
|    | 14    | 15    | 16  | 17     | 18   | 19 | 20 | TIME                                  |
|    | 21    | 22    | 23  | 24     | 25   | 26 | 27 |                                       |
|    | 28    | 29    | 30  | 31     | 1    | 2  | 3  |                                       |
|    | 4     | 5     | 6   | 7      | 8    | 9  | 10 |                                       |

Previous

🛗 Next

### **Appointment Making**

## THE HARLEY STREET A

|                                    | Preferred Timeslot 1                   |
|------------------------------------|----------------------------------------|
| Dr Liew, Reginald                  | 19 Aug 2016 14:00                      |
|                                    | Preferred Timeslot 2                   |
|                                    | 24 Aug 2016 11:00                      |
|                                    | Preferred Timeslot 3                   |
| 1. If you wish to change the times | ots,                                   |
| click 'Reselect Preferred Timesle  | Dts Reselect Preferred Timeslots       |
|                                    | 2. Click <b>'Next'</b> if you are done |

### **Appointment Making**

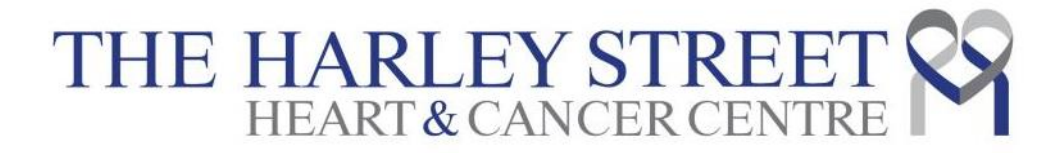

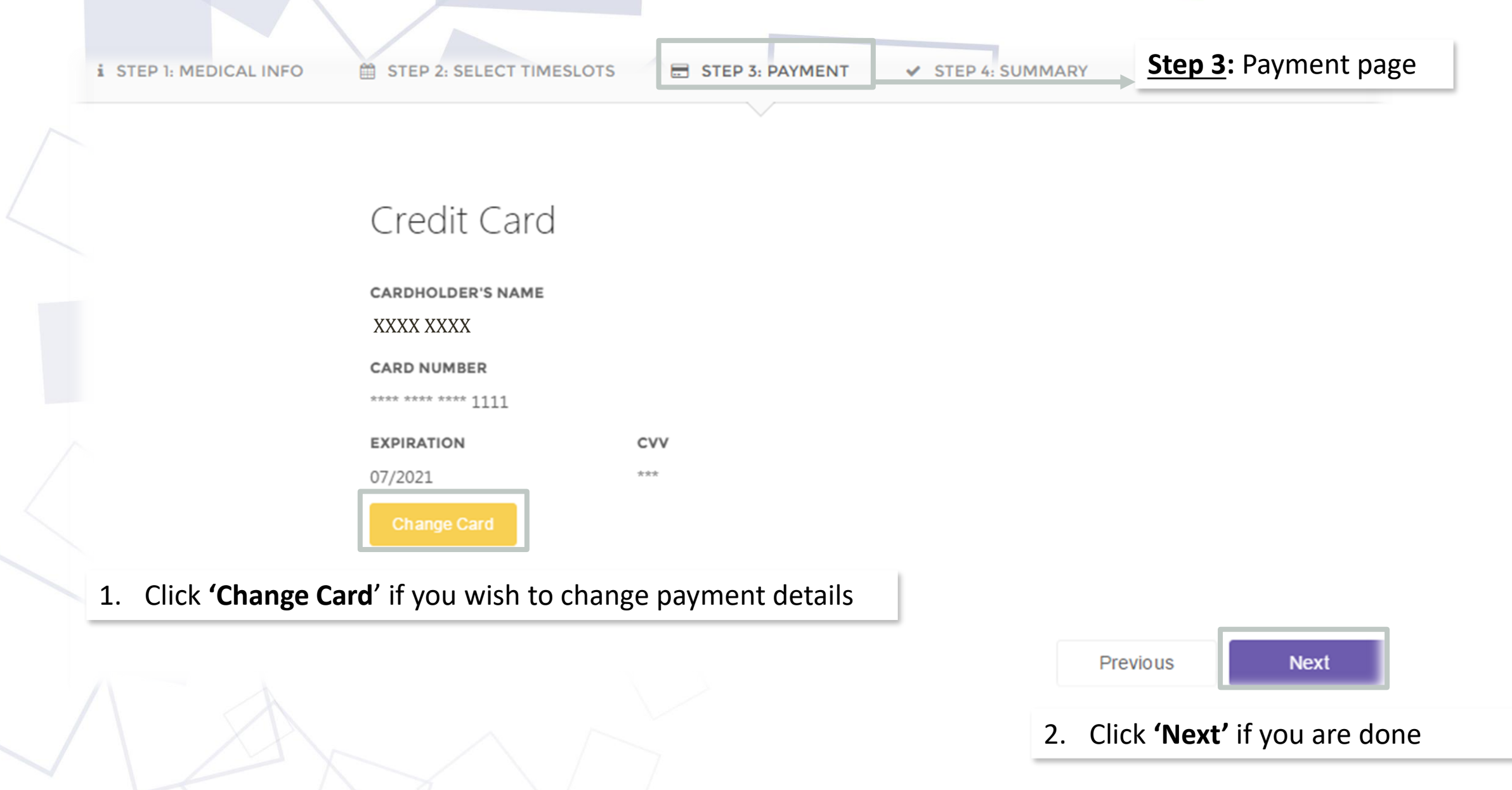

## Appointment Request Submission THE HARLEY STREET

| SELECT TIMESLOTS E STEP 3: PAYMENT | STEP 4: SUMMARY | <b>Step 4</b> : Summary page shows the information you have keyed in. |                                                                                   |
|------------------------------------|-----------------|-----------------------------------------------------------------------|-----------------------------------------------------------------------------------|
| Summary                            |                 | internation you have keyed in                                         |                                                                                   |
| Medical Info                       |                 |                                                                       |                                                                                   |
| Symptoms<br>TESTING                |                 |                                                                       |                                                                                   |
| Medical History<br>TESTING         |                 |                                                                       |                                                                                   |
| Drug History<br>TESTING            |                 |                                                                       |                                                                                   |
| Drug Allergies<br>TESTING          |                 |                                                                       |                                                                                   |
| Reports or Documents               |                 |                                                                       |                                                                                   |
| TESTING.docx                       |                 | *                                                                     |                                                                                   |
| Chosen Timeslots                   | 1.              | You can click <b>'Previous'</b> if you wish                           |                                                                                   |
| 25 AUG 2016 11:30 AM               |                 | to do necessary changes.                                              |                                                                                   |
| 19 AUG 2016 11:00 AM               |                 | <b>A</b>                                                              |                                                                                   |
| 19 AUG 2016 14:30 PM               |                 | Previous Send Request to Dr. John Watson                              | <ol> <li>Click 'Send Request to Dr.<br/>xxxx' if everything is in orde</li> </ol> |

### THE HARLEY STREET Email Confirmation of Appointment HEART&CANCER CENTRE

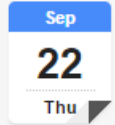

| Teleco   | onsult with Dr Khurana, Rohit                                | Age    |
|----------|--------------------------------------------------------------|--------|
| When     | Thu Sep 22, 2016 3:50pm – 4pm (SGT)                          | Thu S  |
| Where    | https://teleconsult.harleystreet.sg/appointments/1hibmi65ezg | No ea  |
|          | R4WTZ                                                        | 3:50p  |
| Who      | GMG*                                                         | No lat |
| Add to c | alendar »                                                    |        |

| <b>dgend</b><br>hu Sep | <b>a</b><br>22, 2016               |
|------------------------|------------------------------------|
| lo earlie              | r events                           |
| 50pm                   | Teleconsult with Dr Khurana, Rohit |
| lo later (             | events                             |

 The patient will receive an email confirmation when the chosen doctor confirms the timeslots for video consult

# THE HARLEY STREET A

Hello Lenny Yong,

Dr Khurana, Rohit has scheduled your teleconsult on 2016-09-22 16:00:00 (Asia/Singapore).

<u>Please click this link</u> and <u>Enter</u> wanting Room 10 minutes before your appointment to wait for the doctor to arrive. You will not be charged while you're in the waiting room.  When it's time for patient's appointment, the patient can start video consultation directly by clicking this email.

### **Patient – Start Teleconsult**

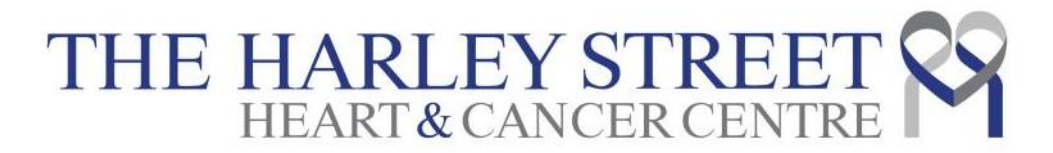

| Home   Doctors   Appointments   Billing   S   Account   Click 'Start' to start your online consultation.<br>(The 'Start' button is only enabled 10 minutes prior to consultation.)                                                                                                    | HARLEY ST<br>HEART&CANCE | TREET S |                                                                                                    | Demo Patient |
|----------------------------------------------------------------------------------------------------|--------------------------|---------|----------------------------------------------------------------------------------------------------|--------------|
| Doctors Image: Control of Control of Control o | Home                     | ń       | APPOINTMENT INFORMATION                                                                                                    |              |
| Appointments<br>Billing S<br>Account Click 'Start' to start your online consultation.<br>Click 'Start' to start your online consultation.<br>(The 'Start' button is only enabled 10 minutes prior to consultation.)                                                                                                    | Doctors                  | Q       | Dr Liew, Reginald                                                                                                    |              |
| Billing S<br>Account Click 'Start' to start your online consultation.<br>(The 'Start' button is only enabled 10 minutes prior to consultation.)                                                                                                    | Appointments             |         | Cardiology                                                                                                    |              |
| Account Click 'Start' to start your online consultation.<br>(The 'Start' button is only enabled 10 minutes prior to consultation.)                                                                                                    | Billing                  | \$      | Image: Start     Image: Start       Start     RESCHEDULE                                                                                        |              |
| Click <b>'Start'</b> to start your online consultation.<br>(The <b>'Start'</b> button is only enabled <b>10 minutes</b> prior to consultation.)                                                                                                    | Account                  | 4       |                                                                                                    |              |
|                                                                                                    |                          |         | Click <b>'Start'</b> to start your online consultation.<br>(The <b>'Start'</b> button is only enabled <b>10 minutes</b> prior to consultation.) |              |
|                                                                                                    |                          |         |                                                                                                    |              |
|                                                                                                    |                          |         |                                                                                                    |              |
|                                                                                                    |                          |         |                                                                                                    |              |

### **Patient – Start Teleconsult**

THE HARLEY STREET

ñ

\*

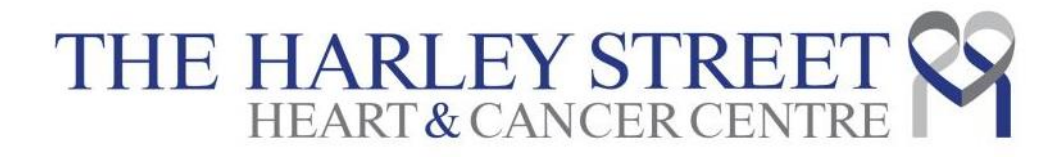

Demo Patient

Waiting for Reginald Liew

You will be in the waiting room for the doctor after you click on "Start".

(You will not be charged while in the waiting room. The teleconsult timer will only start when the video starts.)

## Patient – Video Consultation Session THE HARLEY STREET

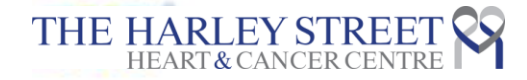

Demo Patient

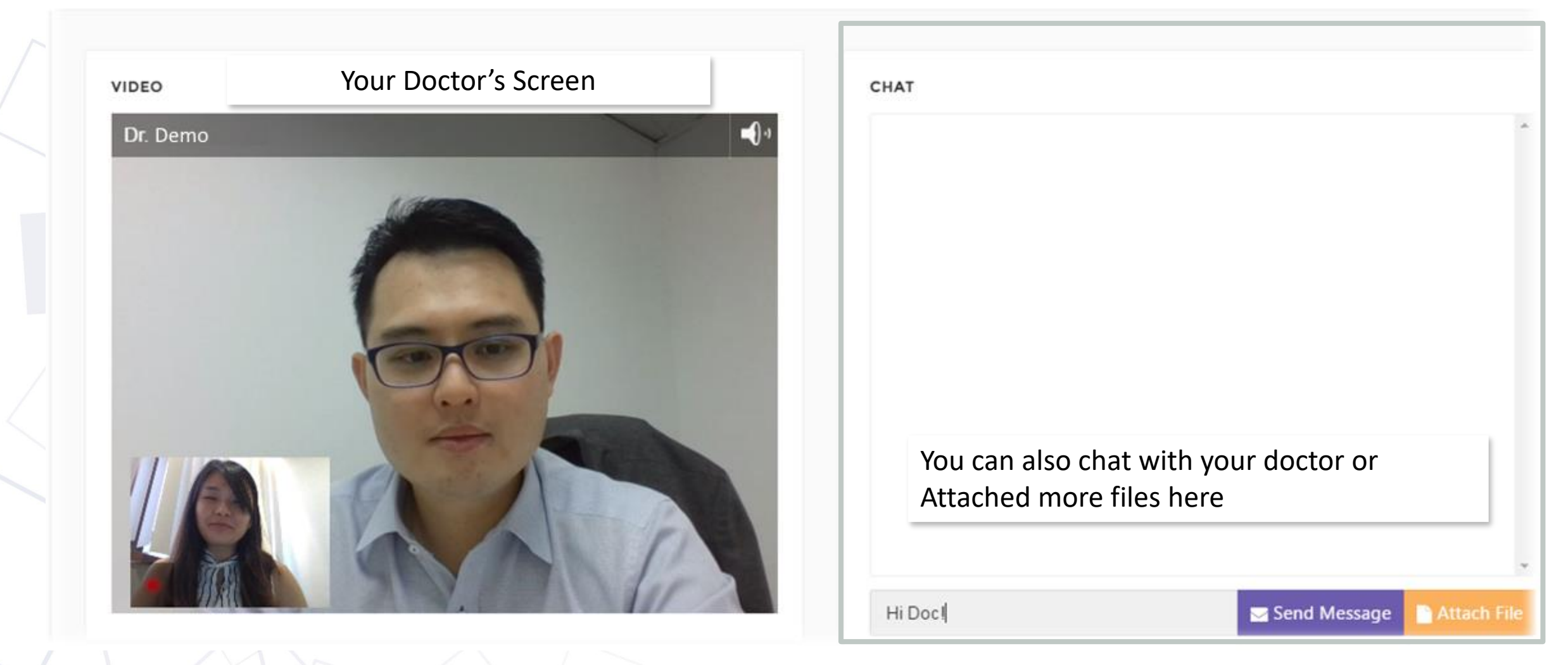

### **Patient – End of Teleconsult**

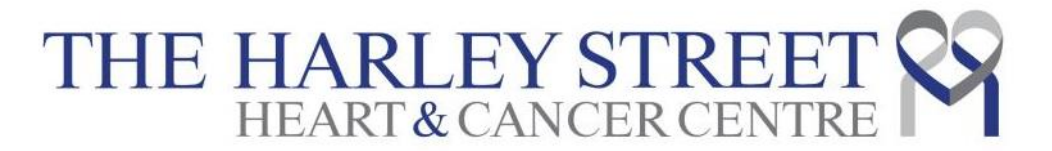

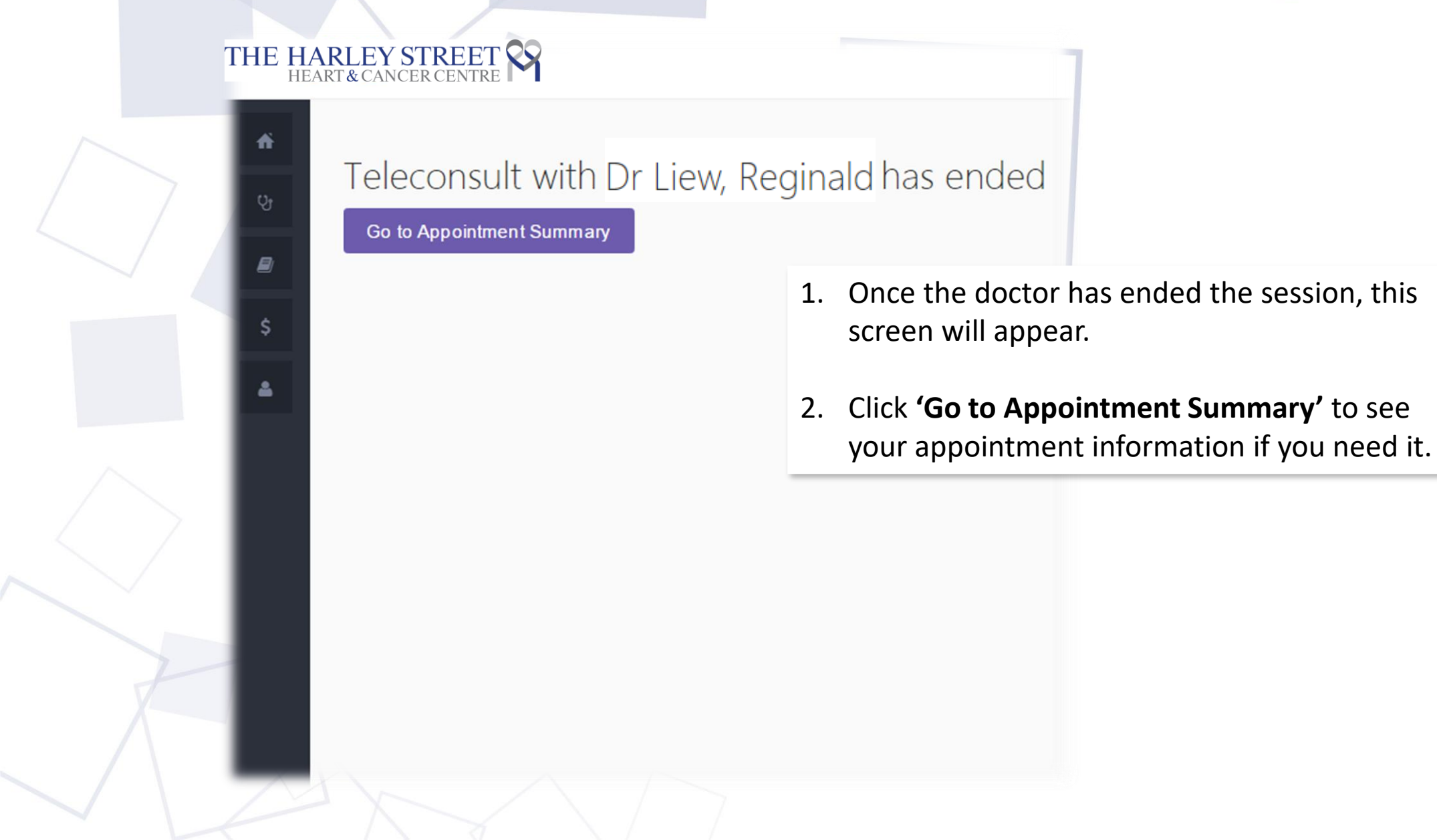

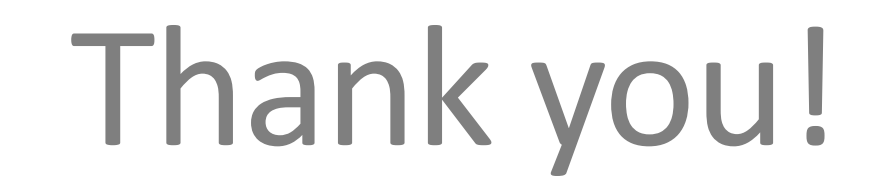

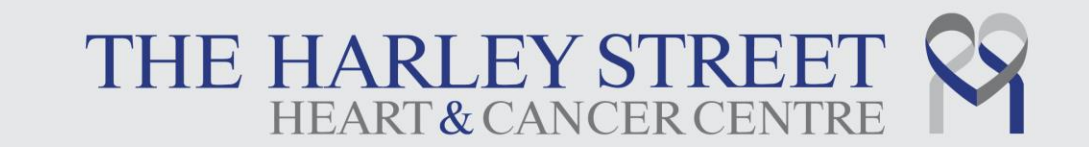